## TRAVE RETICOLARE 3D

Dopo aver aperto sap 2000, impostata l'unità di misura con *import - file autocad dxf – unità KN, m,* C, ho scelto in *Frames* il layer usato nel cad per disegnare la trave.

Impostata la tolleranza di errore, selezionando tutto e cliccando su *edit – edit points – merge joints – merge tolerance 0,01*, ho poi inserito 3 vincoli, *Assign –* joints- *restraints*, 2 cerniere e un carrello.

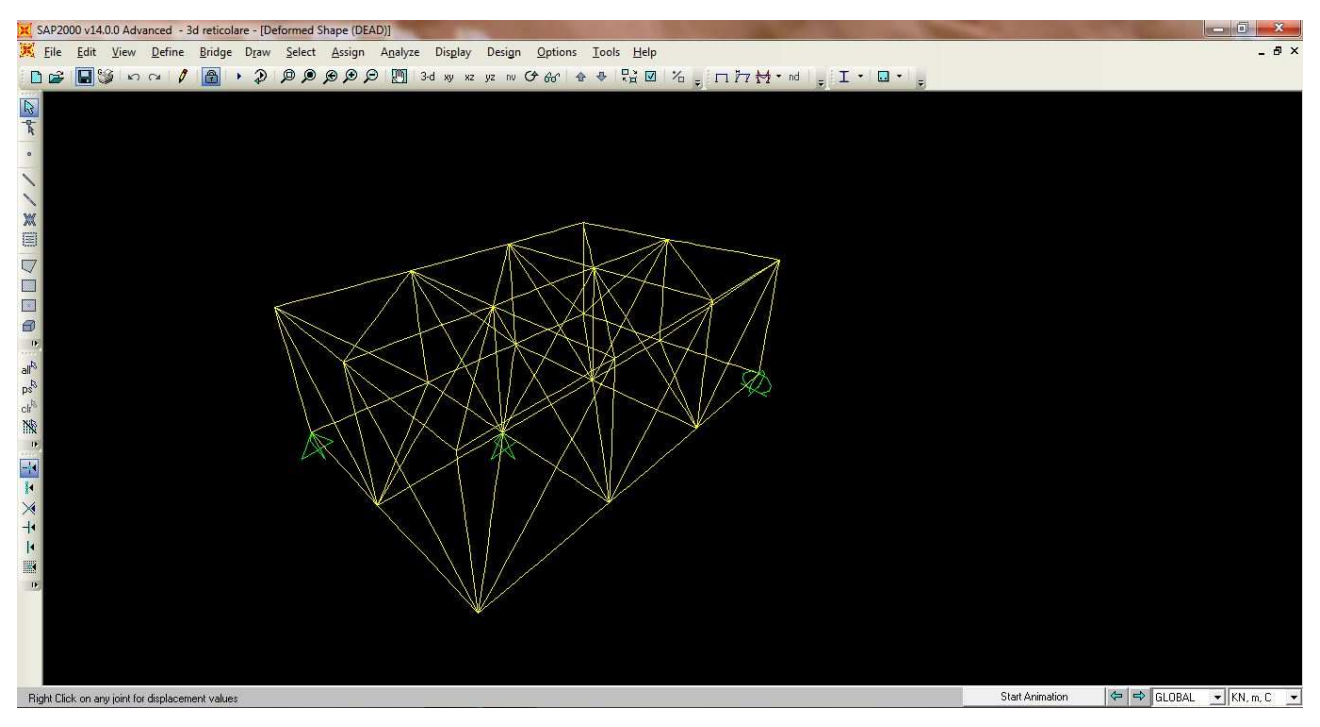

Selezionato tutto, ho cliccato su *define* – *section propriety* – *frame propriety* – *add new propriety*, scelto la sezione delle aste (*pipe*), modificato *outside diameter* (t3) 0,1 – *wall thickness* (tw) 5E-03 e dato un nuovo nome alla sezione.

Per trascurare il peso proprio, ho usato il comando *Define – load paterns – carico zero (sef weight multipler) – modify load pattern (peso proprio nullo).* 

Dopo aver selezionato tutti i nodi superiori, ho assegnato dei carichi concentrati con *assign – joint loads – forces – asse Force Global Z di valore -40 KN*, poiché ho considerato *calcolando per un'area di 4 mq un peso di 10 KN*.

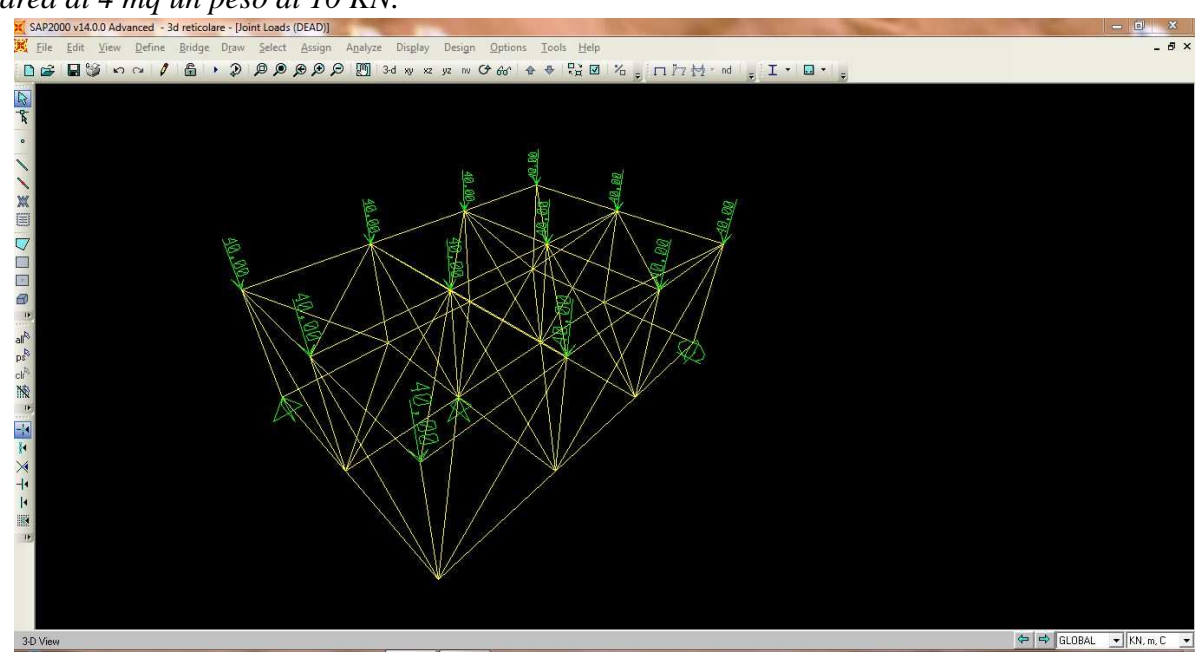

Selezionando tutto, mendiante Assign - frame - frame sections, ho dato alla travatura la sezione impostanta precedentemente.

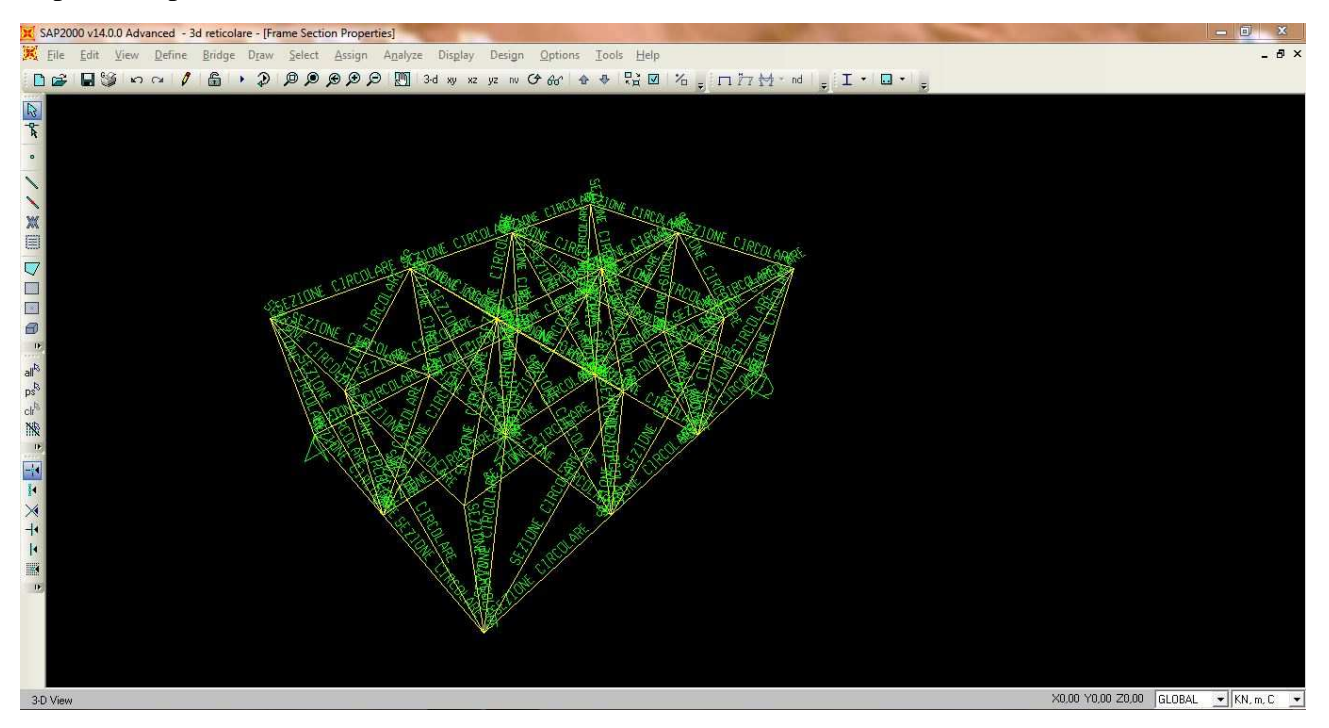

Infine, dopo aver selezionato la struttura, con *Assign – frames – releases – moment 33*, ho spuntato start e end, per poi avviare l'analisi.

| SAP2000 v14.0.0 Advanced - 3d reticolare - [Frame Section Properties]                                                                                                    | <u> </u>                              |
|----------------------------------------------------------------------------------------------------|---------------------------------------|
| Eile Edit <u>V</u> iew <u>D</u> efine <u>B</u> ridge Draw <u>S</u> elect <u>A</u> ssign A <u>n</u> alyze Disglay Design <u>O</u> ptions <u>I</u> ools <u>H</u> elp                                                                                                    | _ 8 ×                                 |
| ▶ ☞ ■ ☞ ∽ ∽ 〃 〃 ● ● ● ● ● ● ● ● ● ● ● ● ● ● ● ●                                                                                                    |                                       |
| Assign Frame Releases Frame Relating Frame Relating   Frame Releases Frame Relating   Statt End   Statt End   Statt End   Statt End   Statt End   Statt End   Statt End   Statt End   Statt End   Statt End   Statt End   Statt End   Statt End   Statt End   Statt End   Statt End   Statt End   Statt End   Statt End   Statt End   Statt End   Statt End   Statt End   Statt End   Monert 22 (Minot) I   No Release Units (KN, m, C   OK Eancel |                                       |
| 24 Points 75 Frames Selected                                                                                                    | X0,00 Y0,00 Z0,00 GLOBAL - KN, m, C - |
|                                                                                                    |                                       |

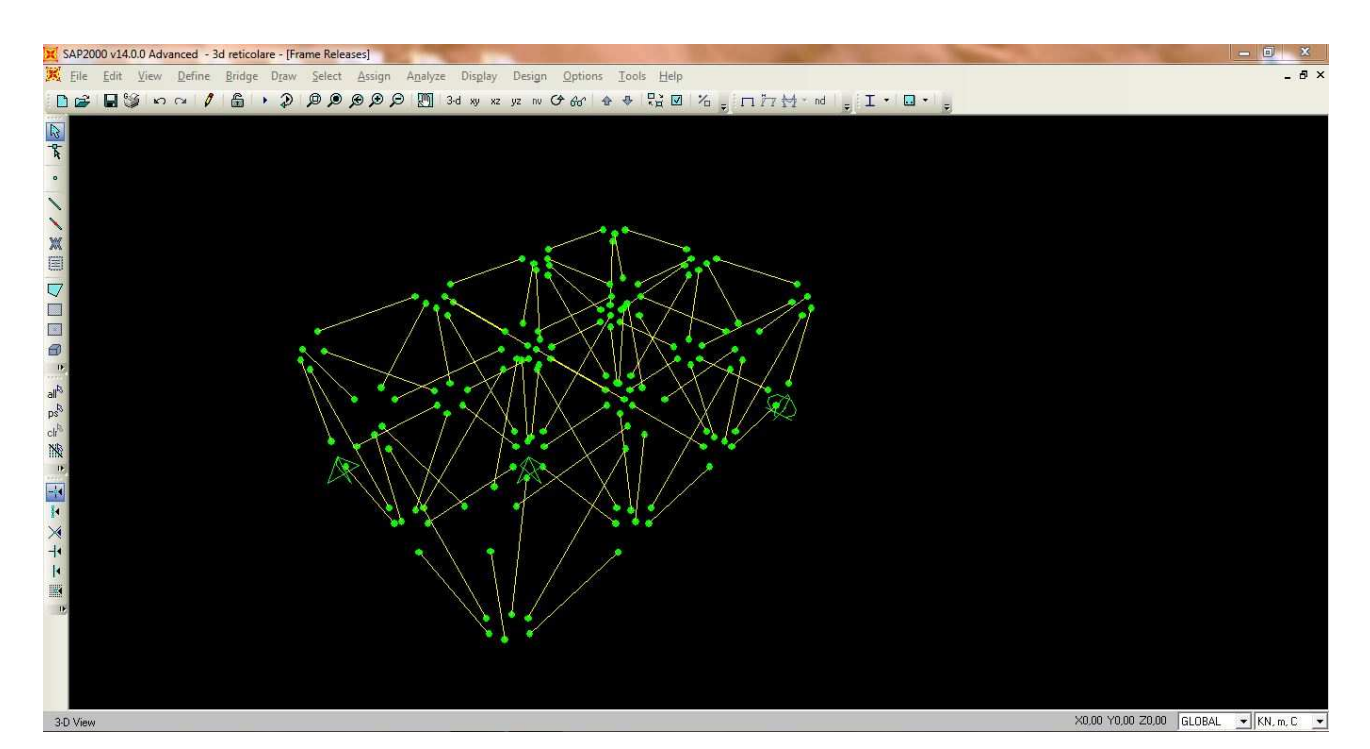

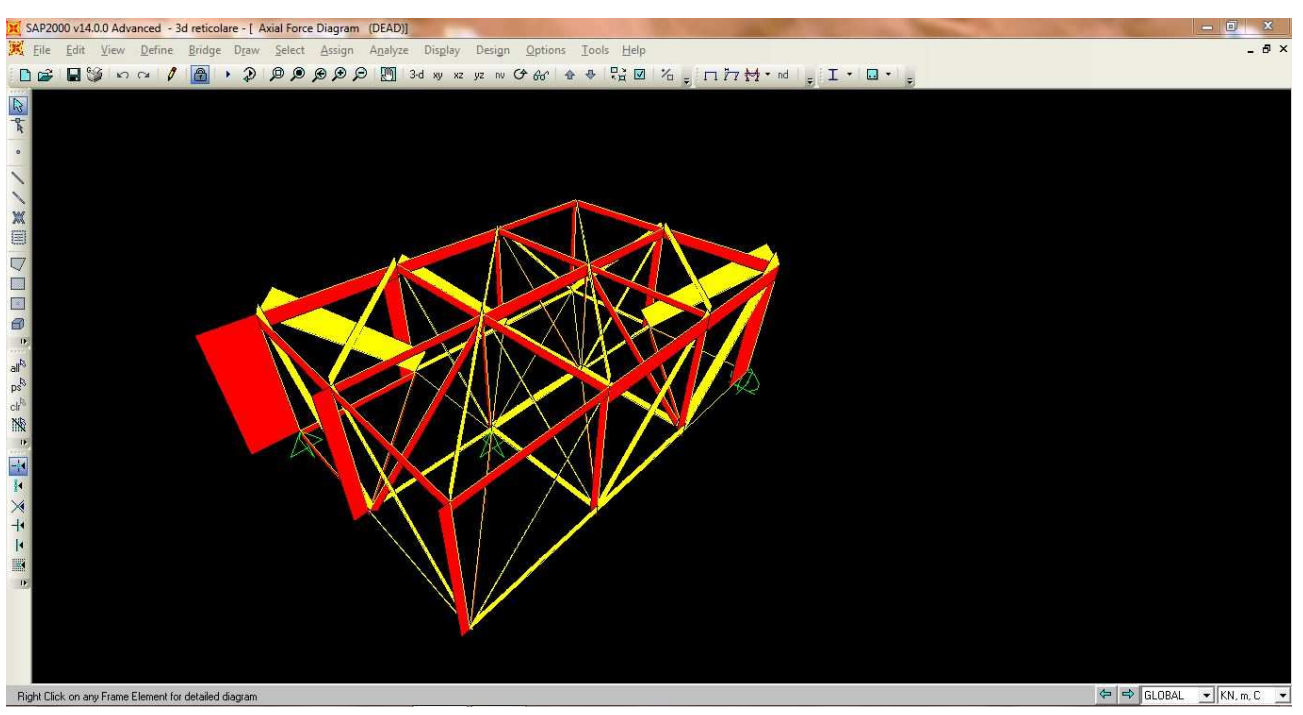